## Advertising

## Your real-time public profile on Twitter

Bringing your best content front and center

<section-header>1. Profile photoRepresent your brand<br/>with a profile photo2. Header photoShowcase your brand<br/>with a large, rich image3. Profile bio<br/>Tell your story to profile<br/>visitors4. Pinned TweetHighlight your best content<br/>at the top of your profile<br/>timeline

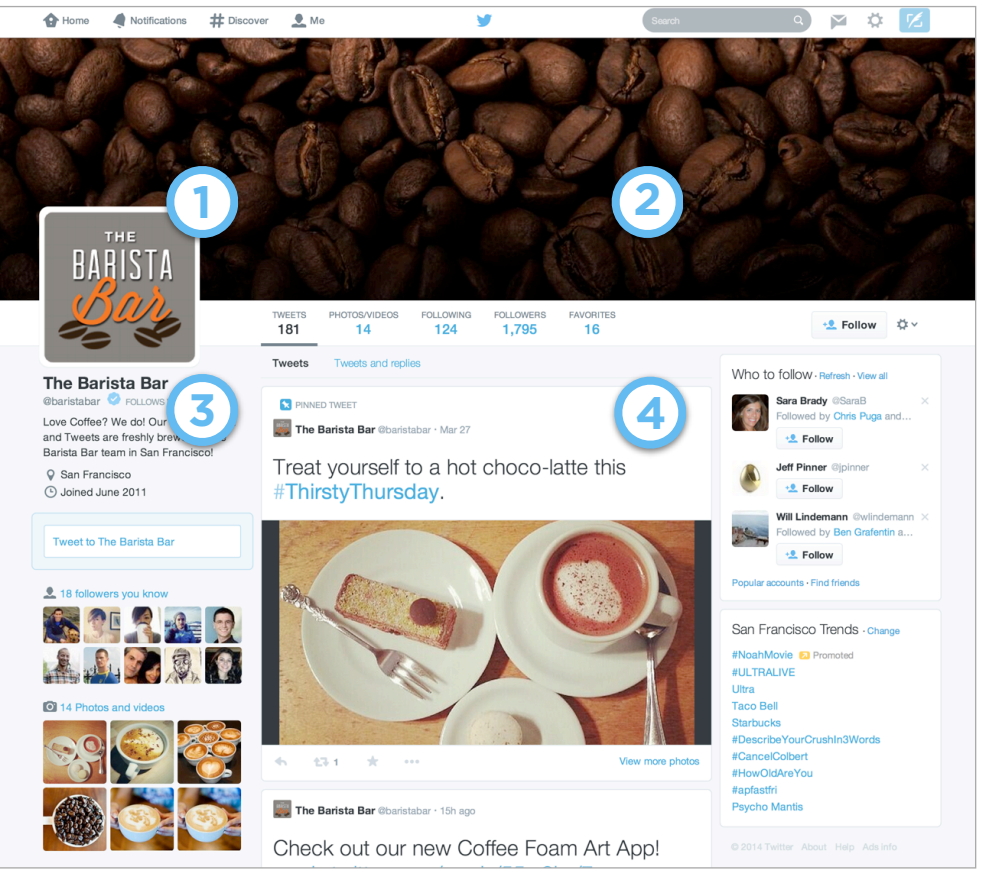

## **Getting started: specs**

Turn on your new profile page at twitter.com by following the prompts

- Profile photo: Recommended size: 400x400 pixels. Image is automatically resized to fit
- ▶ **Header photo:** Recommended size: 1500x500 pixels. Image is automatically resized to fit. Note that the header photo is cropped to a 2:1 aspect ratio on mobile
- **Bio:** Up to 160 characters. Your bio is displayed on your profile header under your name and username
- Pinned Tweet: Click on the "more" option on the Tweet you want to pin and select "Pin to your profile page"
- Tweet previews: Photo and player Cards appear directly on your profile, and Vines automatically play
- > Your best Tweets highlighted: The Tweets that get people talking are now bigger in size

## Tips to enhance your profile

- Upload a prominent header image that reflects your brand or current campaign - the background image will no longer display on your profile page
- Pin your most important Tweet to the top of your profile timeline consider including media or a Twitter Card to capture attention from your profile visitors
- For vector-based and line art images, we recommend uploading a GIF or PNG. For photo-based images, we recommend uploading a JPG or PNG